## How to save a SolidWorks part to be Laser Cut:

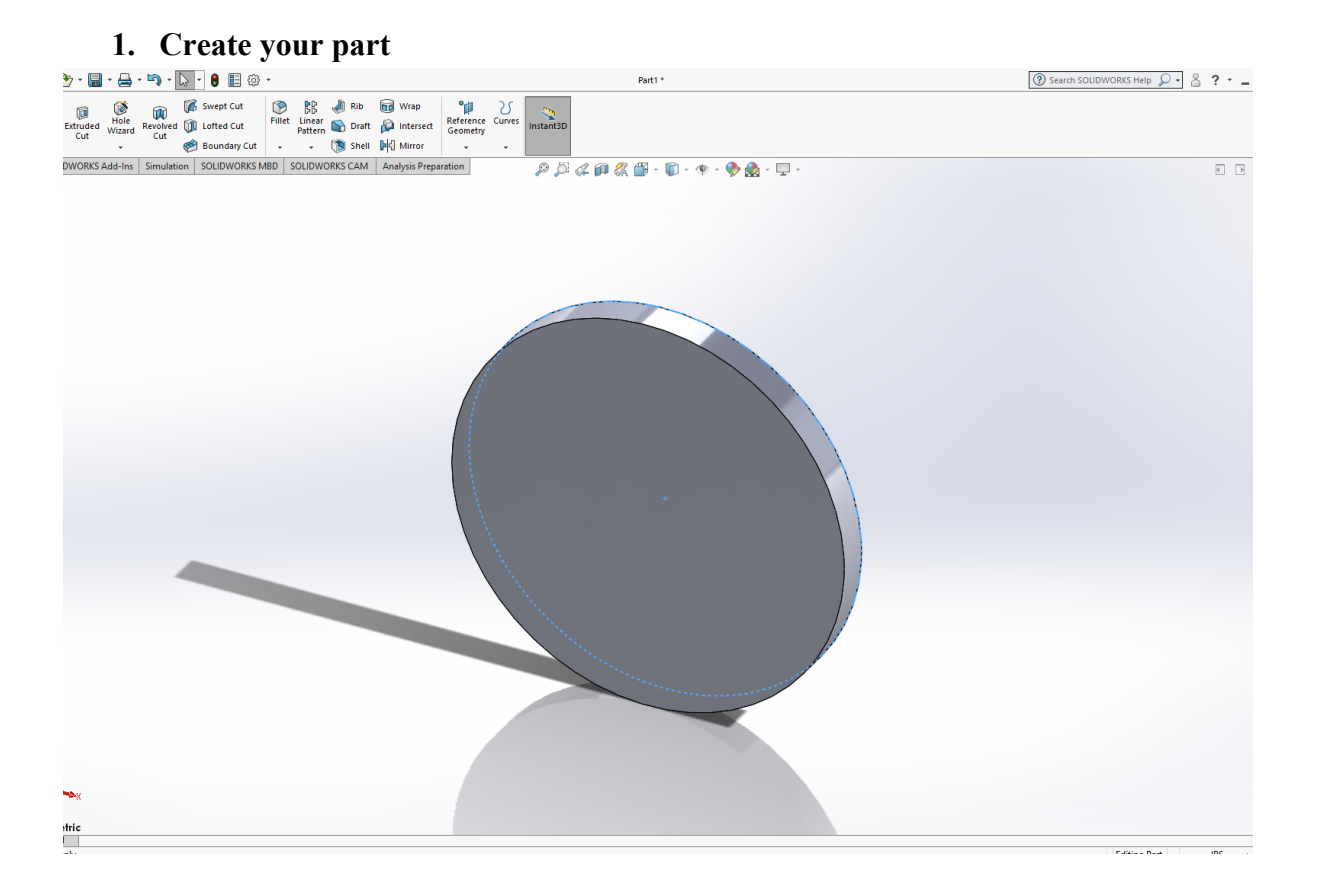

2. Once extruded to thickness put your part in the view that will be cut.

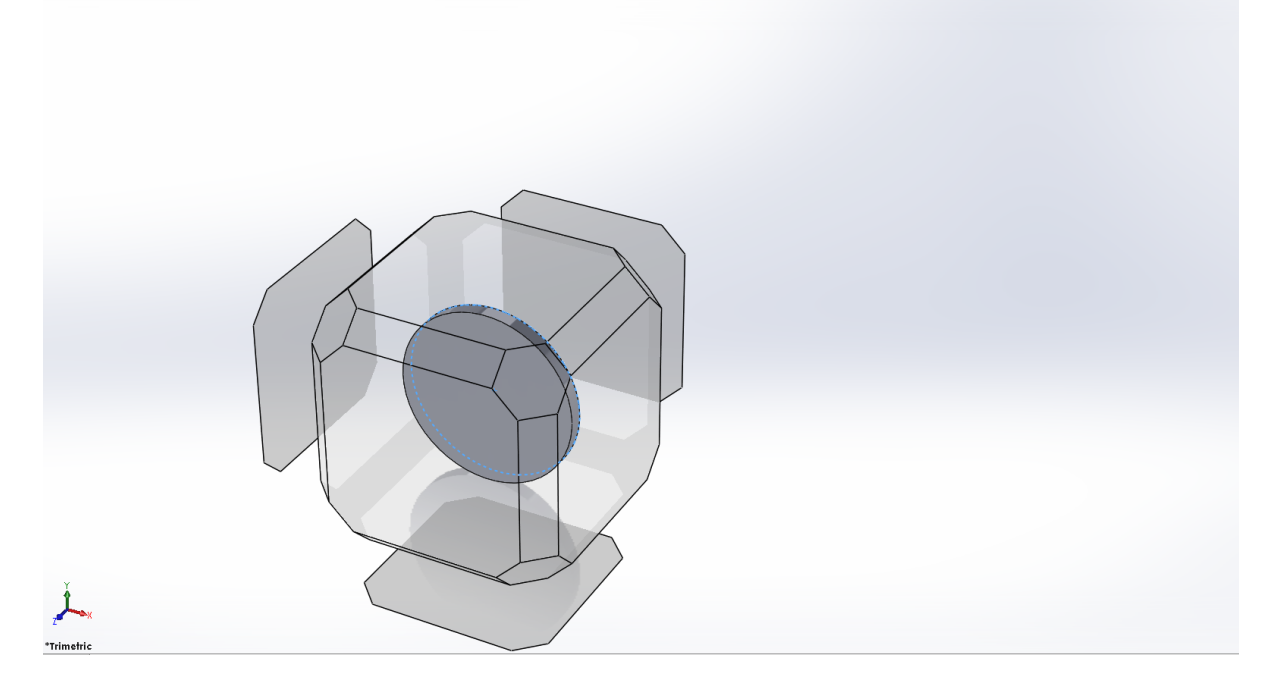

## 3. This file would be the front face of the circle.

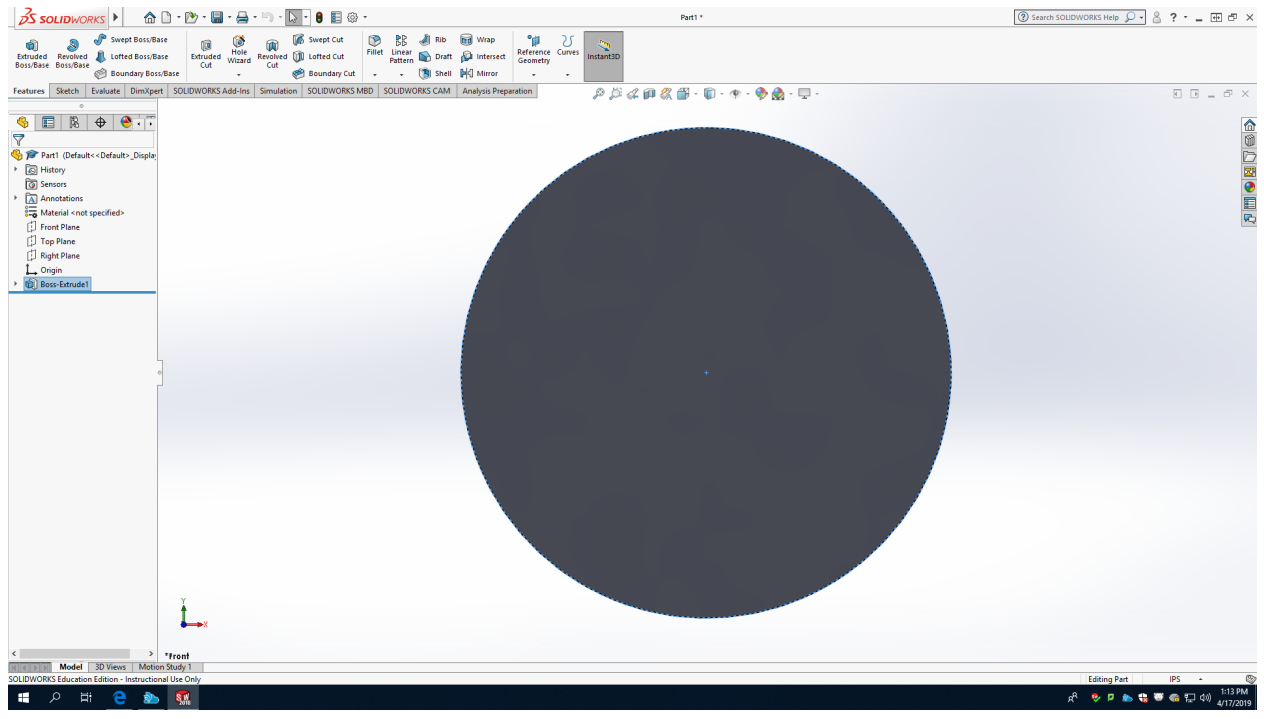

## 4. Click File> Save As and select .dwg from the dropdown menu and click Save.

| S SOLIDWORKS                                                                                     | 🗅 • 🏷 • 🔚 • 🚔 • 🖄 • 📐 • 🔒 📰 🌼 ·                                         | Part1 *                                                                                                    |                              | (?) Search SC | DLIDWORKS Help 🔎 🖌 🖁 | ?     | ⊕ □ × |
|--------------------------------------------------------------------------------------------------|-------------------------------------------------------------------------|----------------------------------------------------------------------------------------------------|------------------------------|---------------|----------------------|-------|-------|
| Extruded Boss/Base<br>Boss/Base<br>Boss/Base<br>Boss/Base<br>Boss/Base<br>Boss/Base<br>Boss/Base | see Extruded Wizard Cut<br>//Base • • • • • • • • • • • • • • • • • • • | Image: Second system     Image: Second system     Image: Second system     Image: Second system     Image: Second system     Image: Second system       Image: Second system     Image: Second system     Image: S | Reference Curves<br>Geometry | Instant3D     |                      |       |       |
| Features Sketch Evaluate DimXper                                                                 | t SOLIDWORKS Add-Ins Simulation SOLIDWORKS M                            | BD SOLIDWORKS CAM Analysis Prepara                                                                                                    | tion                         |               |                      |       | _ @ × |
|                                                                                                  |                                                                         | P 🔎 🖇 📭 🎇 🗂 - 🔞                                                                                                    | 🀑 - 🦫 🌺 -                    | <b>_</b> *    |                      |       |       |
|                                                                                                  |                                                                         |                                                                                                    |                              |               |                      |       |       |
| Y                                                                                                |                                                                         |                                                                                                    |                              |               |                      |       |       |
| Part (Default< <default>_Display     History</default>                                           | Save As                                                                 | -                                                                                                    |                              |               |                      | ×     |       |
| Sensors                                                                                          | ∠ → ∠ ▲ A bis PC > Documents                                            |                                                                                                    |                              | - Z1          | Search Documents     | 0     |       |
| <ul> <li>Annotations</li> </ul>                                                                  | i i i i i i i i i i i i i i i i i i i                                   |                                                                                                    |                              | ¥ U           | Scaren Documents     | ~     |       |
| Material < not specified>                                                                        | Organize - New folder                                                   |                                                                                                    |                              |               |                      | • (?) |       |
| Front Plane                                                                                      | This PC Name                                                            | Date modified                                                                                                    | Туре                         | Size          |                      |       | 14    |
| L Top Plane                                                                                      | 3D Objects SOLIDWORKS Downl                                             | pads 2/19/2019 12:51 PM                                                                                                    | File folder                  |               |                      |       |       |
| 1 . Origin                                                                                       | Desktop SOLIDWORKSCompo                                                 | ser 2/21/2019 9:25 AM                                                                                                    | File folder                  |               |                      |       |       |
| <ul> <li>Boss-Extrude1</li> </ul>                                                                | Documents                                                               |                                                                                                    |                              |               |                      |       |       |
|                                                                                                  | Downloads                                                               |                                                                                                    |                              |               |                      |       |       |
|                                                                                                  | h Music                                                                 |                                                                                                    |                              |               |                      |       |       |
|                                                                                                  | Pictures                                                                |                                                                                                    |                              |               |                      |       |       |
|                                                                                                  | Videos                                                                  |                                                                                                    |                              |               |                      |       |       |
| L                                                                                                | Windows (C:)                                                            |                                                                                                    |                              |               |                      |       |       |
|                                                                                                  | i Network                                                               |                                                                                                    |                              |               |                      |       |       |
|                                                                                                  | v                                                                       |                                                                                                    |                              |               |                      |       |       |
|                                                                                                  | File name: Part1.DWG                                                    |                                                                                                    |                              |               |                      | ~     |       |
|                                                                                                  | Save as type: Dwg (*.dwg)                                               |                                                                                                    |                              |               |                      | ~     |       |
|                                                                                                  |                                                                         |                                                                                                    |                              |               |                      |       |       |
|                                                                                                  |                                                                         |                                                                                                    |                              |               |                      |       |       |
|                                                                                                  | Options                                                                 |                                                                                                    |                              |               |                      |       |       |
|                                                                                                  |                                                                         |                                                                                                    |                              | Г             |                      |       |       |
|                                                                                                  | ∧ Hide Folders                                                          |                                                                                                    |                              |               | <u>S</u> ave Ca      | ncel  |       |
|                                                                                                  |                                                                         |                                                                                                    |                              |               |                      | -     |       |
|                                                                                                  |                                                                         |                                                                                                    |                              |               |                      |       |       |
|                                                                                                  |                                                                         |                                                                                                    |                              |               | ****                 |       |       |
|                                                                                                  |                                                                         |                                                                                                    |                              |               |                      |       |       |

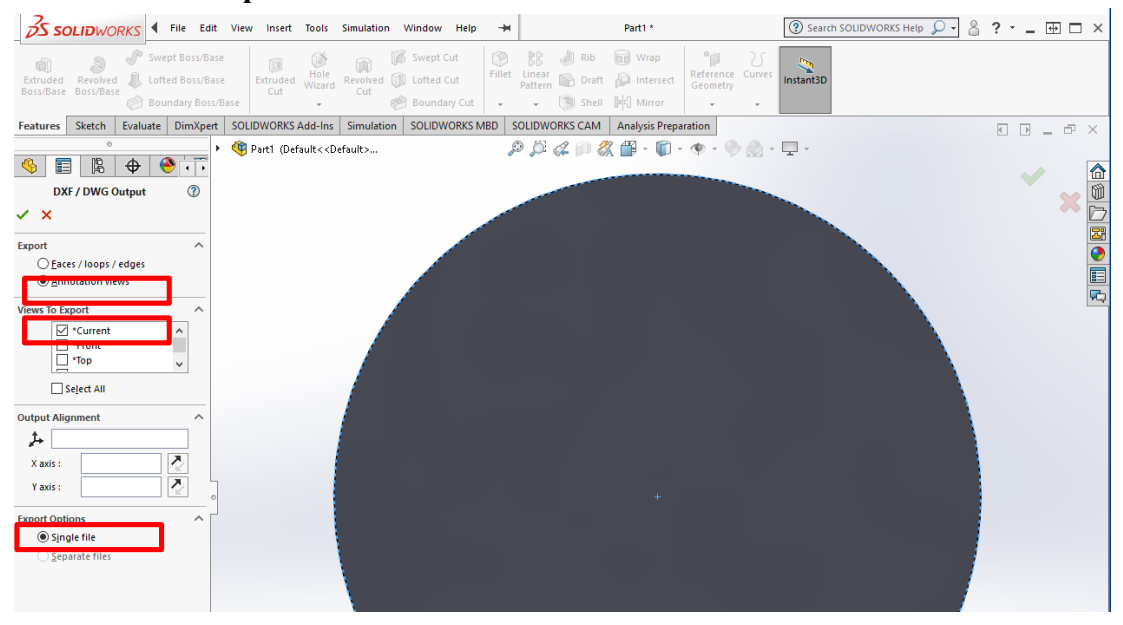

5. From the side panel select current for the face and annotation views

6. Once you select the check there will be a pop up box with the file. If this is not how you would like your part cut repeat steps again.

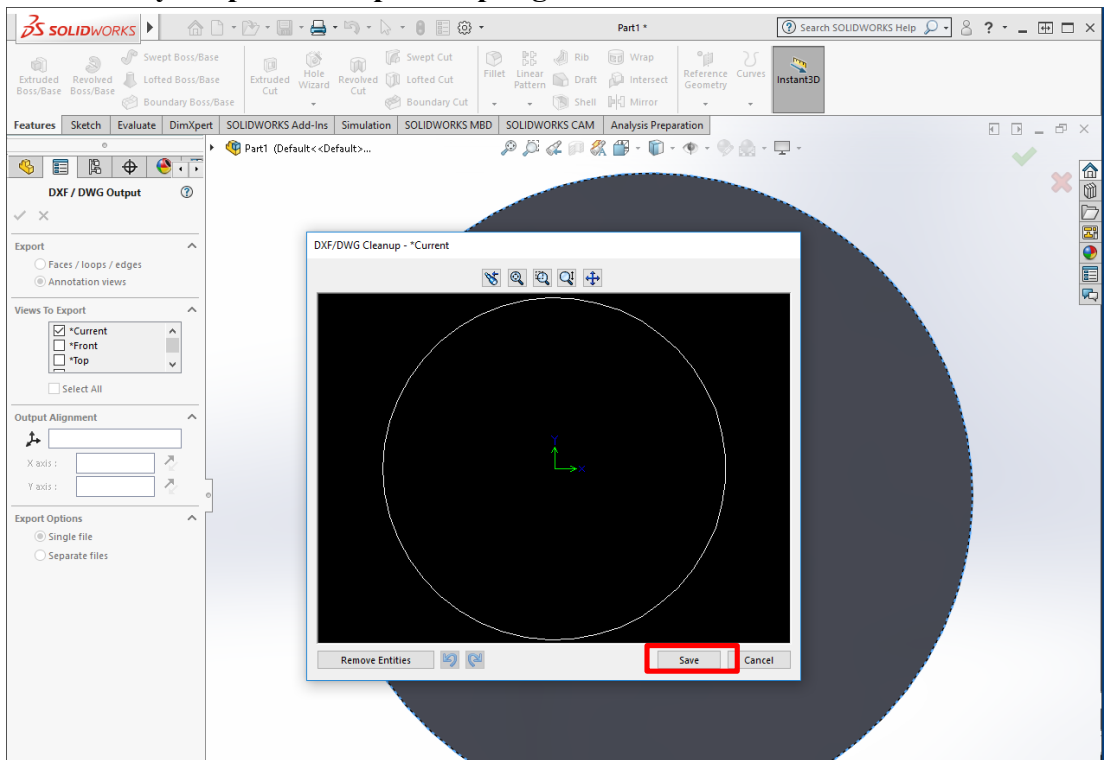

7. Select save and fill out the laser cutting form and email file to me-laser@udel.edu.